# How to Access the Internet without Your Own Computer

### Theory

We are going to use the browser in the Play Station 3 (PS3) game box to access the Internet via the broadband DSL connection. The PS3's browser is Sony's equivalent to Microsoft's Internet Explorer and will be viewed on the TV above.

The PS3 is the black box on the glass table below the TV should be connected to the Internet via a cable connection to the Belkin Wireless Router, also located on the glass table.

### Practical

- 1) Turn the TV on using the remote control.
- 2) Select the AV2 input using the source button (remote control).
- 3) Turn the PS3 box power on. The switch is on the rear left of the unit viewed from the front. Be careful not to pull out any cables from the rear of the unit as they are quite short.
- 4) Turn the PS3 on by touching the switch on the front right of the box. The LED should go from red to green.
- 5) If four red lights are flashing on the PS3 handset, press the center PS button. A single red light should now be flashing indicating the handset is communicating with the system unit. The left hand joystick should scroll the icons as viewed on the TV screen.
- 6) Select the MBVII\_102B option.
- 7) Scroll right to the Network icon.
- 8) Select Internet Browser.
- 9) Press the button having the Red Triangle graphic (RHS top).
- 10) Select the file option.
- 11) Select the address entry option.
- 12) Enter the desired URL, eg., http://www.mail.yahoo.com
- 13) Press enter to go to the URL.

# How to Access the Internet with Your Own Laptop

This unit has a broadband (high-speed) wireless router located beneath the main living area TV set. 102B's wireless network is not presently password protected. 103B's wireless network password is "Coldwell103b". Your laptop will need a wireless network card installed.

To connect, turn on your laptop and connect to the "MBVII\_102B" or the "coldwell" network by clicking on the wireless network connection in the system trey on your laptop (or your preferred wireless connection software from the wireless card vendor).

If you are having difficulty connecting, re-boot the modem, wireless router and your laptop. To re-boot the modem and router simply disconnect the power for 20 seconds then re-connect. Following a re-boot, as long as the modem is working (try connecting using the PS3, instructions above) connection issues almost invariably reside at the laptop.

# How to use the Micro Theater 102B (Radio/CD/DVD etc)

The Micro Theater system boxes are the two boxes sat on top of each other on the top shelf.

1) See attached quick start guide

#### **Guide Summary**

#### **Programming and Tuning to Radio Stations**

Note, better sound quality is available using the Micro Theater than by directing the output through the TV, so it is not necessary to tun on the TV etc as described above for playing a disc.

- 1) Press the Source (Tuner on the remote) to select Tuner source.
- Press Prog on the remote for more than two seconds to program all available stations in order of waveband.
- 3) Press Preset +/- (Ch +/- on the remote) until the desired preset station is displayed.

### OR

- 1) Use the internet to visit <u>http://www.usa.philips.com/index.page</u>
- 2) Search for MCD 709 (top right)
- Results in the following URL: http://www.search.philips.com/search/search?q=MCD+709&s=consumer&l=us\_en&h=
- 4) Go to page two
- 5) Click on the MCD 709 link and access the on line manual.

## **Playstation 3 Instruction Manuals**

The Playstation 3 is connected to the AV2 input of the LG TV.

http://manuals.playstation.net/document/en/ps3/current/video/index.html

## Nintendo Wii Instruction Manuals

The Nintendo Wii is connected to the AV1 input of the LG TV.

General Information: http://www.nintendo.com/consumer/manuals/index.jsp

Playing games for example, to play games from the Wii Play CD provided: http://www.nintendo.com/consumer/gameslist/manuals/Wii Wii Play.pdf